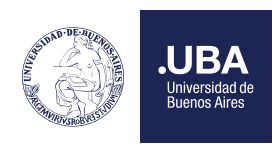

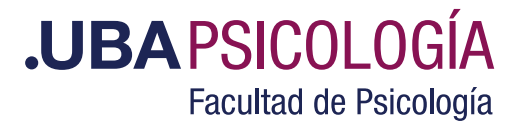

# **Apertura de Legajos**

#### Ingreso a las carreras Instructivo paso a paso Primer Cuatrimestre 2025

# Antes de iniciar el trámite, leé atentamente lo siguiente:

# ¿Qué requisitos y qué documentación debo tener para iniciar el trámite?

- Tener el CBC completo (el total de las materias aprobadas)
- Haber realizado la Legalización del Analítico del Secundario por la UBA (en versión digital)
  Si ya tenés el Certificado de Legalización UBA digital de tu analítico Secundario desde el CBC, no tenés que legalizarlo nuevamente.

Si no tenés el Certificado de Legalización UBA digital, tenés que hacer el trámite por TAD.UBA (click aquí para más información)

- DNI (copia bien escaneada y visible de tu DNI en un solo archivo PDF).
- Declaración Jurada completa (ingresá a academica.psi.uba.ar en las fechas establecidas por el Calendario Académico y completar la DDJJ haciendo click en Admisión 2024/1).

| <b>Sistema Académico</b><br>Facultad de Psicología |                                                                                                    |
|----------------------------------------------------|----------------------------------------------------------------------------------------------------|
|                                                    | (j) INFORMACIÓN                                                                                                |
| Iniciar sesión                                     | > Admisiones 2025/1                                                                                            |
| Número de documento o usuario                      | > Horarios Cursos de Verano                                                                                    |
|                                                    | > Información Básica de Inscripción                                                                            |
|                                                    | > Turnos de Examen Diciembre                                                                                   |
| Contraseña                                         | > Programas                                                                                                    |
|                                                    | > Instructivo para Certificados                                                                                |
| Ingresar al sistema                                | > Planes de Estudio                                                                                            |
| RECUPERAR CONTRASEÑA                               |                                                                                                    |
|                                                    |                                                                                                    |
|                                                    | CAOBA Si viviste aiguna situación de violencia o discriminación<br>comunicate con nuestro Protocolo de Género. |

Certificado de Inscripción al CBC (se obtiene desde la Plataforma de Consultas e Incripciones)

| .UBA<br>CBC                            | Ciclo Básico Común                                                                                                    |
|----------------------------------------|----------------------------------------------------------------------------------------------------|
| Plataforma de Consulta e Inscripciones |                                                                                                    |
|                                        | Inscripciones Exámenes Diciembre 2022<br>Calendario Inscripciones 2023<br>Consulta Asignación Materias 2do Cuat. 2022<br>Certificado Inscripción CBC |

#### ¡ATENCIÓN!

• El ingreso de estudiantes provenientes del CBC requiere la aprobación de la totalidad de las asignaturas del primer tramo (CBC).

• Para los aspirantes a la Lic. en Musicoterapia no es necesario tener el CBC completo para iniciar la apertura de legajos y rendir el EXACOM, pero al momento de ingresar a la Carrera deberán acreditar, además de la aprobación del EXACOM, la aprobación de la totalidad de las materias del CBC (consultas sobre la Carrera de Lic. en Musicoterapia: musicoterapia@psi.uba.ar).

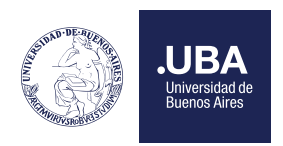

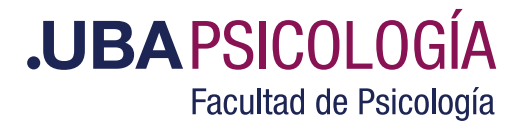

# Trámite de Apertura de Legajo en la Facultad de Psicología explicado paso a paso:

#### Paso 1:

Leer los requisitos y la documentación solicitada para poder iniciar este trámite. Una vez que cumplas los requisitos (CBC completo + analítico secundario legalizado digitalmente por UBA) y la documentación necesaria (DNI + Declaración Jurada + Certificado de Inscripción CBC), ya podés iniciar el trámite de Apertura de Legajo.

#### Paso 2:

Una vez que cumplas los requisitos y tengas toda la documentación, ingresá a tramitesadistancia.uba.ar con tu usuario AFIP, ANSES o DNI y seleccioná Facultad de Psicología.

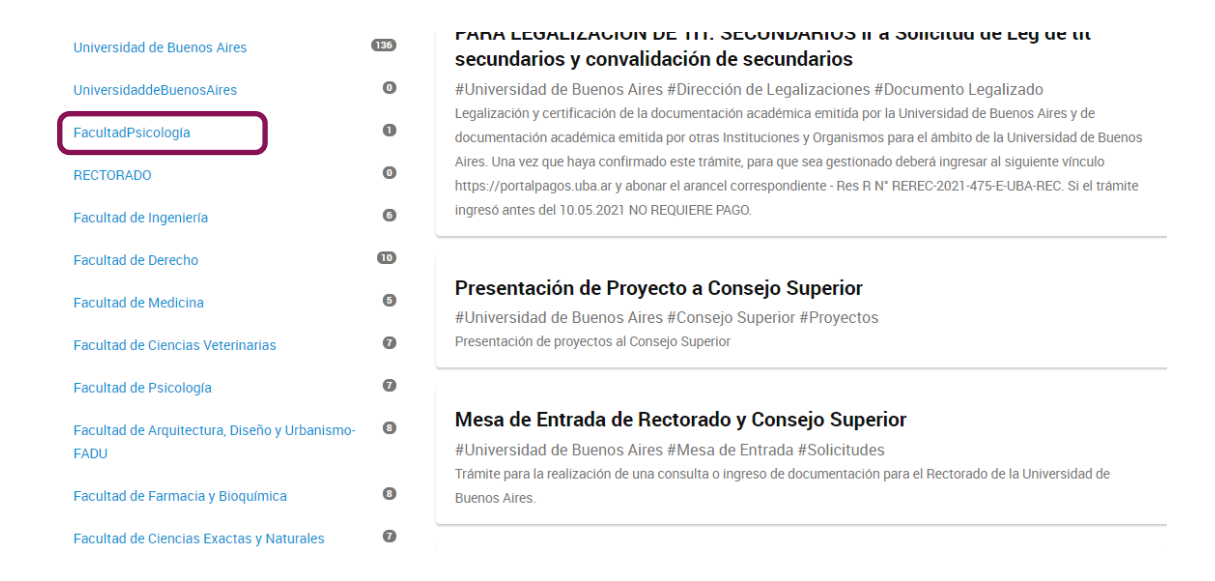

# Paso 3:

Buscá el trámite correspondiente al ingreso que vas a realizar y luego clickeá "Iniciar trámite".

|                                                       |   | PRODUCT PRODUCTS                                                                                                    |
|-------------------------------------------------------|---|----------------------------------------------------------------------------------------------------|
| Facultad de Psicología                                | 0 |                                                                                                    |
| Facultad de Arquitectura, Diseño y Urbanismo-<br>FADU | 0 | Apertura de Lesgaros (Carrera de PSICOLOGIA<br>#Universidad de Buenos Aires #Facultad de Psicologia #Inscripciones<br>Trante para incorpora documentación en la inscripción a carreras de la facutad de Psicologia |
| Facultad de Farmacia y Bioquímica                     | 0 | S DETALLES INCAR TRÁMITE                                                                                                    |
| Facultad de Ciencias Exáctas y Naturales              | 0 |                                                                                                    |
| Organismo                                             |   |                                                                                                    |
| Universidad de Buenos Aires                           | 0 | Apertura de Legajos sólo para estudiantes ASPIRANTES A LA CARRERA DE<br>MUSICOTERAPIA de la Facultad de Psicología                                                                                                 |
| UniversidaddelluenosAites                             | 0 | #UniversidaddeBuenosAires #FacultadPsicologia #Musicoterapia #Inscripción<br>Apertura de Leasen sido ana estadante ASPRIANTES A LA CARRENA DE MUSICOTERAPIA de la Facultad de                                      |
| Facultadhiscologia                                    | 0 | Psicología                                                                                                    |
| Facultad de Ingenieria                                | 0 | % DETAILES INCOME TRANTE                                                                                                    |
|                                                       | • |                                                                                                    |
| Organismo                                             |   |                                                                                                    |
| Universidad de Buenos Aires                           | 0 | Apertura de Legajos Carrera de TERAPIA OCUPACIONAL de la Facultad de<br>Psicología                                                                                                    |
| UniversidaddeBuenosAires                              | 0 | #Universidad de Buenos Aires #Facultad de Psicología #Inscripciones                                                                                                    |
| FacultadPscologia                                     | 0 | Tramme para incorporar documentacion en la inscripcion a carreras de la Pacultad de Palcológia                                                                                                    |
| RECTORADO                                             | 0 | % DETAILES INCOM TRAMITE                                                                                                    |

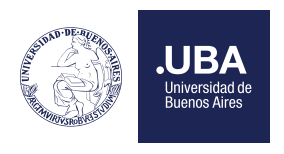

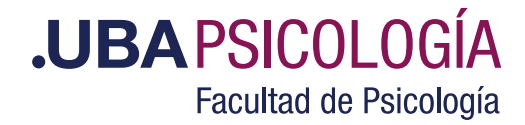

#### **Paso 4:** Completá tus datos

| )—                            | -      | - |                |
|-------------------------------|--------|---|----------------|
| Detos del solici              | itante |   |                |
| Apellidos                     |        |   |                |
| Comes electronica de<br>avios |        |   |                |
| Telefiono de contacto:        | -54    |   | (Process       |
|                               |        |   | - VER COMPLETO |
|                               |        |   |                |
|                               |        |   | CONTINUAR      |

## Paso 5:

- Adjunta tu DNI
- Adjunta la DDJJ en PDF que completaste por Sistema Académico
- Adjunta tu Certificado de Inscripción al CBC desde la Plataforma de Consultas e Incripciones

| Adj | untá documentación:                                                                     |                      |
|-----|-----------------------------------------------------------------------------------------|----------------------|
| Los | documentos marcados con 🋊 son obligatorios.                                             |                      |
|     | Datos del trámite 🌞                                                                     | COMPLETAR  COMPLETAR |
|     | Declaración Jurada (se realiza en el Sistema Académico de la Facultad de Psicología) 🍍  | NADJUNTAR            |
|     | DNI - Ambas caras en un mismo archivo 🌲 :                                               | NADJUNTAR            |
|     | Certificado de Inscripción al CBC (se realiza en https://www4.cbc.uba.ar/inscripciones/ | th an entran         |

#### ATENCION:

Para todos los ingresos es obligatorio adjuntar la totalidad de la documentación solicitada. Si alguna documentación se encuentra incompleta se rechazará el trámite y deberá iniciar un nuevo expediente con los documentos correspondientes.

## Paso 6:

Confirmar el trámite.

#### Paso 7:

Una vez iniciado el trámite, podes ver el curso del expediente en la Sección "Mis trámites" de TAD.

| <b>UBA</b>                                                                                                    | INCOME TRADE TE MIS TRADMITES INTERFORMED CONSULTA                                                                                                    |
|----------------------------------------------------------------------------------------------------|----------------------------------------------------------------------------------------------------|
|                                                                                                    | ter -                                                                                                    |
| Iniciar Trámite                                                                                                    |                                                                                                    |
| Busce fu trainde por Nombre, Organismo o Temática relacionada Con motivo<br>ordinaria del personal nodocente de la Universidad de Buerios Aires dentro de<br>gestión. | de la Resolucion de Rector REREC 2020-1096 E UBA REC que dispone establecier la licencia anual<br>Eperiodo que inicia el 15.12.2020 y finaliza el 31.01.2021, los tramites podran sufiri una demona en su |
| Busqueda de transfe por                                                                                                    |                                                                                                    |

**Chequee frecuentemente el estado del trámite.** En caso de haber algún error en la documentación presentada o que falte algún documento solicitado, se le notificará que el trámite fue rechazado y deberá iniciar uno nuevo con la documentación correcta.

Si el trámite es correcto, se le dará de alta y recibirás un mail de confirmación. En ese momento podrás acceder al Sistema Académico. Para ingresar al Sistema Académico por primera vez debes colocar tu número de DNI sin puntos. Debajo del DNI colocar fecha de nacimiento de la siguiente manera 05051995. Luego del primer acceso se recomienda cambiar la clave de ingreso.